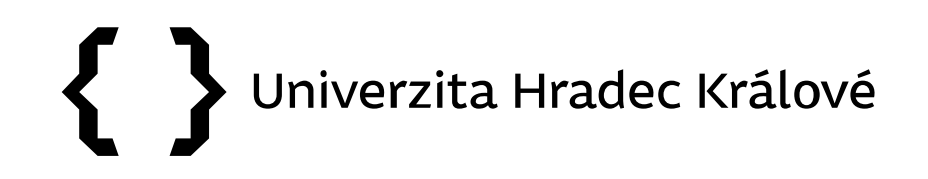

## Citační databáze Web of Science

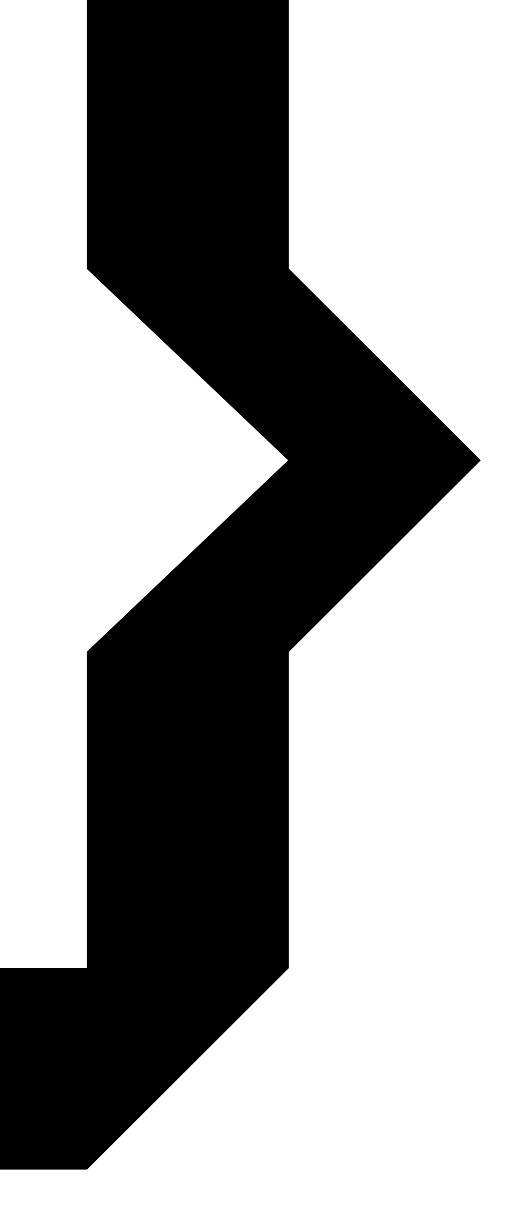

#### Obsah prezentace

# **{ }** UHK

- <u>Citační databáze</u>
- Web of Science
  - vyhledávání článků
  - vyhledávání autorů
  - vyhledávání časopisů

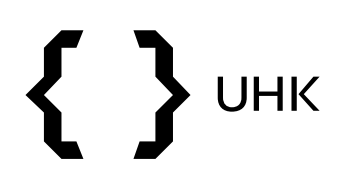

- nástroje sledování a hodnocení vědy a výzkumu
- obsahují informace o:
  - publikacích a jejich citovanosti
  - autorech a jejich citovanosti
  - vědeckých časopisech a jejich kvalitě

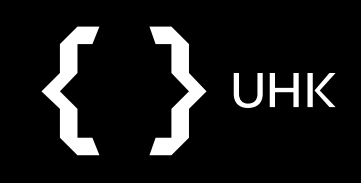

## **{ }** UHK

- multioborová citační databáze
- Clarivate Analytics
- silnější důraz na přírodní vědy, částečně obsahuje také sociální vědy a Arts & Humanities
- 1945 současnost
- preferovaným jazykem vyhledávání je angličtina
- https://www.webofknowledge.com/

## **{ }** UHK

## Databáze ve Web of Science

- Journal Citation Report (JCR) vyhledávání nejcitovanějších časopisů a jejich analýza
- Emerging Sources Citation Index (ESCI) kvalitní recenzované časopisy, nemají Impact Factor
- Conference Proceedings Citation Index (CPCI) vyhledávání konferenčních materiálů
- BIOSIS Citation Index, Derwent Innovations Index, MEDLINE a další

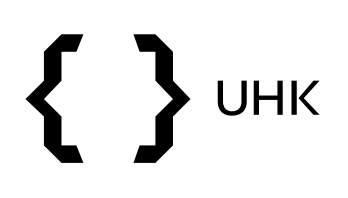

## Indikátory užívané ve Web of Science

- Impact Factor (IF) počet citací článků v daném časopise/počet článků v daném časopise
  - IF pro rok 2019 vypočítáme následovně:

## citace z roku 2019 pro články z roku 2017 a 2018 počet článků z roku 2017 a 2018

 Eigenfactor – poměr počtu citací k celkovému počtu článků v časopise, počítá se za 5 let, vylučuje autocitace, každá citace je vážena na základě významnosti časopisu

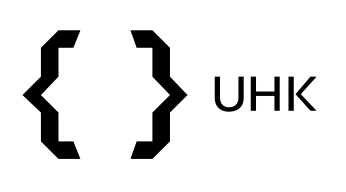

## Indikátory užívané ve Web of Science

- Article Influence Score (AIS) je vypočítán pomocí Eigenfactoru, udává kvalitu časopisu na základě vlivu článků, které byly v tomto časopise publikovány (průměrný vliv = 1), je normalizovaný dle oboru, roku a druhu dokumentu
- H-index navržen Jorge E. Hirschem, slouží k hodnocení vědců,
   h je počet publikací, jež byly nejméně h-krát citovány

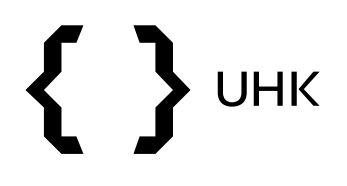

- vyhledávání článků, autorů a referencí
- pro využití veškerých funkcí je třeba se přihlásit/registrovat

| Web of Science <sup>™</sup> Search       Marked List       History       Alerts       Sign In ∨       Register | Clarivate                   |        |             |         |        | English 🗸 | Products |
|----------------------------------------------------------------------------------------------------|-----------------------------|--------|-------------|---------|--------|-----------|----------|
|                                                                                                    | Web of Science <sup>™</sup> | Search | Marked List | History | Alerts | Sign In 🗸 | Register |

#### Discover multidisciplinary content

from the world's most trusted global citation database.

| Search in: <b>Web o</b> | f Science Core Collection  < Editions: All  <   |
|-------------------------|-------------------------------------------------|
| DOCUMENTS               | AUTHORS CITED REFERENCES STRUCTURE              |
| All Fields              | ← Example: liver disease india singh            |
| + Add row               | + Add date range Advanced Search X Clear Search |

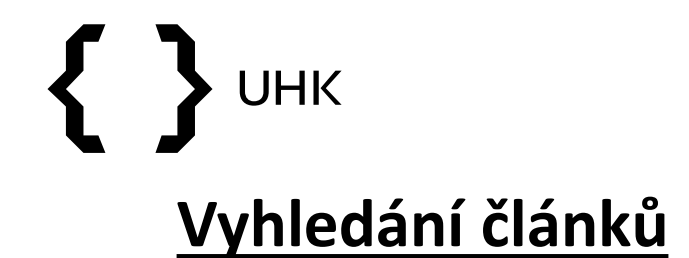

| Clarivate                   |        |             |         |        | English ~ | Products       |
|-----------------------------|--------|-------------|---------|--------|-----------|----------------|
| Web of Science <sup>™</sup> | Search | Marked List | History | Alerts | 🙁 Zuzar   | na Dvořáková ~ |
|                             |        |             |         |        |           |                |

#### Discover multidisciplinary content

from the world's most trusted global citation database.

| Search in: <b>Web o</b> | f Science Core Collection ~ Editions: All ~ |                |
|-------------------------|---------------------------------------------|----------------|
| DOCUMENTS               | AUTHORS CITED REFERENCES STRUCTURE          |                |
| All Fields              | ~ "computer science" AND "smart"            | ×              |
| + Add row               | + Add date range Advanced Search            | X Clear Search |

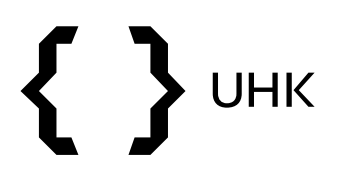

### Omezení výsledků

 v horní části vidíme počet výsledků a dotaz, výsledky lze zpřesnit pomocí filtrů vlevo, můžeme je seřadit pomocí nabídky vpravo

| 10,472 Tesuits noni v                                    | web of Science Cor                | e Collection for:                                                                                                    |                                                                                                    |                                                                           |                                    |
|----------------------------------------------------------|-----------------------------------|----------------------------------------------------------------------------------------------------|----------------------------------------------------------------------------------------------------|---------------------------------------------------------------------------|------------------------------------|
| Q "computer science" AND "                               | "smart" (All Fields)              |                                                                                                    | Analyze Results                                                                                           | Citation Report                                                           | Create Alert                       |
| ∞ Copy query link<br>Publications Yo                     | ou may also like <mark>New</mark> |                                                                                                    |                                                                                                    |                                                                           |                                    |
| Refine results                                           |                                   | □ 0/10,472 Add To Marked List Export ~                                                                                                    | G                                                                                                    |                                                                           | <b></b> >                          |
| Search within results for                                | ٩                                 |                                                                                                    |                                                                                                    | Relevance<br>Date: newest first                                           |                                    |
| Quick Filters                                            |                                   | 1 REACH platform - Remote Access to Smart Hom<br><u>Chang. CK; Yang. Hi; (); Wong. J</u>                                                                                                    | ne Facility Based <mark>Computer Science</mark>                                                           | Date: oldest first<br>Citations: highest firs                             | t                                  |
|                                                          | 13<br>89<br>15                    | 40th Annual Frontiers in Education Contrence<br>2010   2010 IEEE FRONTIERS IN EDUCATION CONFERENCE (FI<br>The purpose of the REACH (REmote ACcess to smart Home fa<br>of computer science and software engineering practices, and                                                                                                    | IE)<br>scility) platform is to allow students to learn al<br>d gain hands-on experience through observabl | Citations: lowest first<br>Usage (all time): mos<br>Usage (last 180 days) | t first<br>: most first            |
| <ul> <li>Dpen Access</li> <li>Associated Data</li> </ul> | 3,007<br>9                        | computing systems in a familiar setting (home). It utilizes vir                                                                                                    | tualization to encourage group collabora <u>S</u> I                                                       | Recently added<br>Conference title: A to<br>Conference title: Z to        | z                                  |
| Publication Years<br>2021 2020                           | ~<br>398<br>508                   | 2 Putting the Buzz Back into Computer Science E<br><u>Callaghan, V; Lear, M; (); Zheng, P</u><br>9th International Conference on Intelligent Environments (IE<br>2013   WORKSHOP PROCEEDINGS OF THE 9TH INTERNATION<br>This reserved we if the service of the service back descented of the service of the service of the ser | ducation<br>;)<br>IAL CONFERENCE ON INTELLIGENT ENVIRONMENT                                               | TS 17 , pp.454-465                                                        | 3<br>Citations<br>17<br>References |
| 2019<br>2018<br>2017                                     | 1,179<br>1,382<br>1,066           | finis paper describes a rapid-prototyping system, based and<br>developers to quickly create a wide variety of products rangi<br>peripherals to be built and deployed. In this paper we introd<br>Full Text at Publisher *** View PDF with EndNote Click                                                                                                    | ng from intelligent environments, through robots<br>uce readers to Buzz-Board technology, ill <u>Show</u> | to <mark>smart</mark> -phones<br>more                                     | Related records                    |
| Document Types                                           | ~                                 | 3 Augmented Reality for Teaching Data Structure                                                                                                    | s in Computer Science                                                                                     |                                                                           |                                    |
| Proceedings Papers Articles Review Articles              | 9,005<br>2,431                    | <u>Narman, HS; Berry, C; (); Schrader, I</u><br>10th Annual IEEE Global Humanitarian Technology Conferen<br>2020   2020 IEEE GLOBAL HUMANITARIAN TECHNOLOGY CON                                                                                                    | ce (IEEE GHTC)<br>IFERENCE (GHTC)                                                                         |                                                                           | 48<br>References                   |

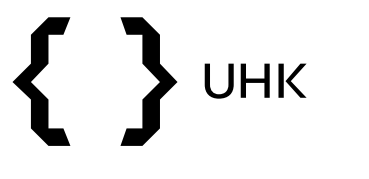

#### Omezení výsledků

| 10,472 results from       | Web of Science C                   | Core Collection for:                                                                                                    |                 |
|---------------------------|------------------------------------|----------------------------------------------------------------------------------------------------|-----------------|
| Q "computer science" ANI  | D "smart" (All Fields)             | Analyze Results Citation Report                                                                                                    | Create Alert    |
| Dopy query link           | You may also like <mark>Nev</mark> | N                                                                                                    |                 |
| Refine results            |                                    | O/10,472 Add To Marked List Export      Relevance                                                                                           | 1 of 210 >      |
| Search within results for | . Q                                |                                                                                                    |                 |
| Quick Filters             |                                    | 1 REACH platform - Remote Access to Smart Home Facility Based Computer Science Laboratory<br><u>Chang, CK; Yang, HI; (); Wong, J</u>        |                 |
| 🗌 🏆 Highly Cited Papers   | 13                                 | 40th Annual Frontiers in Education Conference<br>2010   2010 IEEE FRONTIERS IN EDUCATION CONFERENCE (FIE)                                   | 12              |
| Review Articles New       | 89                                 | The purpose of the REACH (REmote ACcess to smart Home facility) platform is to allow students to learn about basic principles               | References      |
| Early Access              | 15                                 | of computer science and software engineering practices, and gain hands-on experience through observable effects of the                      |                 |
| 👌 Open Access             | 3,007                              | computing systems in a familiar setting (home). It utilizes virtualization to encourage group collabora Show more                           |                 |
| ] 🚍 Associated Data       | 9                                  | 000                                                                                                    | Related records |
| Excl                      | ude Refine                         |                                                                                                    |                 |
| ublication Years          | ~ )                                | 2 Putting the Buzz Back into Computer Science Education                                                                                     | 3               |
|                           | 200                                | <u>Callaghan, V; Lear, M; (); Zheng, P</u><br>9th International Conference on Intelligent Environments (IE)                                 | Citations       |
| ] 2021                    | 398                                | 2013   WORKSHOP PROCEEDINGS OF THE 9TH INTERNATIONAL CONFERENCE ON INTELLIGENT ENVIRONMENTS 17, pp.454-465                                  | 17              |
| 2020                      | 1 170                              | This paper describes a rapid-prototyping system, based around a set of modularised electronics, Buzz-Boards, which enable                   | References      |
| 2019                      | 1,179                              | developers to quickly create a wide variety of products ranging from intelligent environments, through robots to smart-phones               |                 |
| 2017                      | 1,382                              | peripherals to be built and deployed. In this paper we introduce readers to Buzz-Board technology, ill Show more                            |                 |
| ee all Excl               | ude Refine                         | Full Text at Publisher •••• View PDF with EndNote Click                                                                                     | Related records |
| ocument Types             | — Ĵ                                | Augmented Reality for Teaching Data Structures in Computer Science                                                                          |                 |
|                           |                                    | Narman, HS; Berry, C; (); Schrader, I                                                                                                    |                 |
| Proceedings Papers        | 9,005                              | 10th Annual IEEE Global Humanitarian Technology Conference (IEEE GHTC)<br>2020   2020 IEEE GLOBAL HUMANITARIAN TECHNOLOGY CONFERENCE (GHTC) | 48              |
| Articles                  | 2,431                              | Data structures course is the most essential and critical course for computing-related majors. In this course, data structures              | References      |
| Review Articles           | 89                                 | their main differences, and their usages are explained. However, for computing reace imports in this course, data subcures,                 |                 |
| Book Chapters             | 77                                 | not have programming experiences, learning data structures can be challenging, and many students ( Show more                                |                 |
| Editorial Materials       | 19                                 | Full Text at Publisher ***                                                                                                    | Related records |

- hledáme články a přehledové články z let 2017-2019
- zaškrtáme si zvolené možnosti a klikneme na *Refine*

## 

## Omezení výsledků

 dotaz v horní části se rozšířil o zadané filtry, je také možné ho dále upravovat ručně

| 578 results from Web of                                                                                           | Science Core                | Collection for:                                                                                                    |                                                                                                    |                                            |                  |
|----------------------------------------------------------------------------------------------------|-----------------------------|----------------------------------------------------------------------------------------------------|----------------------------------------------------------------------------------------------------|--------------------------------------------|------------------|
| Q "computer science" AND "sm                                                                                      | art" (All Fields)           |                                                                                                    | Analyze Results                                                                                                    | Citation Report                            | Create Alert     |
| Refined By: Publication Years: 2019                                                                               | 9 or 2018 or 2017 >         | Document Types: Articles or Review Articles X Clear all                                                                                                    |                                                                                                    |                                            |                  |
| ∞ Copy query link<br>Publications You                                                                             | may also like <sup>Ne</sup> | v                                                                                                    |                                                                                                    |                                            |                  |
| Refine results                                                                                                    |                             | 0/578 Add To Marked List Export ~                                                                                                    |                                                                                                    | Relevance 🗸 💙                              | 1of 12 >         |
| Search within results for                                                                                         | ۹                           |                                                                                                    |                                                                                                    |                                            |                  |
| Quick Filters                                                                                                    |                             | Personality Questionnaires as a Basis for Improvement<br>Science and Informatics                                                                                                    | nt of University Courses in Appl                                                                                                    | ied <mark>Computer</mark>                  |                  |
| <ul> <li>Highly Cited Papers</li> <li>Review Articles New</li> <li>Searly Access</li> <li>Popen Access</li> </ul> | 8<br>27<br>2<br>179         | <u>Ivancevic, V; Knezevic, M</u> and <u>Lukovic, I</u><br>Jul <mark>2017</mark>   BRAIN-BROAD RESEARCH IN ARTIFICIAL INTELLIGENCE AN<br>In this paper, we lay the foundation for an adaptation of the teaching<br>performance of the university students enrolled in applied computer<br>adaptation could be supported by an analytical software solution an | D NEUROSCIENCE 8 (2) , pp.96-108<br>g process to the personality traits and ac<br><mark>r science</mark> and informatics (ACSI). We disc<br>ad present the initial version of th <u>Sho</u> | ademic<br>uss how such an<br><u>w more</u> | 26<br>References |
| 🗌 🛢 Associated Data                                                                                               | 2                           | ***                                                                                                    |                                                                                                    |                                            | Related records  |

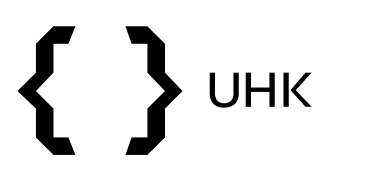

## Vyhledání autora

- vyhledávání autorů podle jména (bez diakritiky)
- vyhledávání autorů podle ResearcherID nebo ORCIDu

| DOCUMENTS AUTHORS CIT                                                            | ED REFERENCES STR                                    | RUCTUR                 | E                                                  |                     |                                  |
|----------------------------------------------------------------------------------|------------------------------------------------------|------------------------|----------------------------------------------------|---------------------|----------------------------------|
| Search for an author to see their author same person. You can claim and verify y | record. An author record<br>our author record from y | l is a set<br>⁄our aut | of Web of Science Core Collect<br>hor record page. | tion documents like | y authored by the<br>Name Search |
| Name Search                                                                      | ~                                                    |                        | - First Name and Middle Initial/c)                 |                     | Author Identifier                |
| SETINA                                                                           |                                                      | ×                      | MAREK                                              |                     | ×                                |
|                                                                                  |                                                      |                        |                                                    |                     |                                  |

## 

### Web of Science

- vidíme zde informace o autorovi, jeho články ve WoS a metriky
- pro více informací klikneme na View citation report

| Setina, Marek<br>Charles University Pragu<br>Fac Med 2<br>PRAGUE, CZECH REPUBL       | This is all algorithmically generated author record $igsquare$                              |                     | Are you to<br>Verify your work, and corr<br>institution, and profile in<br>Science Author Record. | his Author?<br>ntrol how your name, title,<br>nage appears in your Web of |
|--------------------------------------------------------------------------------------|---------------------------------------------------------------------------------------------|---------------------|---------------------------------------------------------------------------------------------------|---------------------------------------------------------------------------|
|                                                                                      |                                                                                             |                     | Claim                                                                                             | ny record                                                                 |
| bout                                                                                 |                                                                                             | (                   | Author Metrics                                                                                    |                                                                           |
| ublished names (i)                                                                   | Setina, Marek Setina, M Setina, M.                                                          |                     | Author Impact Bear                                                                                | nplot Summary 🛈                                                           |
| rganizations (1)                                                                     | 2018-2018 Motol University Hospital                                                         |                     |                                                                                                   |                                                                           |
|                                                                                      | 2010-2018 Charles University Prague                                                         |                     |                                                                                                   |                                                                           |
|                                                                                      | 2005-2010 Hospital Ceske Budejovice                                                         |                     |                                                                                                   | 50 75 100                                                                 |
|                                                                                      | 2005-2005 Hosp Dept Cardiovasc Surg                                                         |                     | CITATIO                                                                                           | N PERCENTILE                                                              |
|                                                                                      | 1993-1993 Institute for Clinical & Experimental Medicine (IKEM)                             |                     | <ul> <li>Author's publ</li> <li>Median citation p</li> </ul>                                      | ication percentile range<br>vercentile                                    |
| PUBLICATIONS                                                                         | AUTHOR IMPACT BEAMPLOT                                                                      |                     | Percentile range display<br>to 2019 . View all public                                             | ys for authors from 1980<br>ations in full beamplot.                      |
|                                                                                      |                                                                                             |                     |                                                                                                   | View full beamplot                                                        |
| 3 Publications fro                                                                   | m the Web of Science Core Collection                                                        |                     | Citation Network 🛈                                                                                | )                                                                         |
| View as set of results                                                               | Date: Newest first $\vee$ All Publications $\vee$                                           | < _1 of 1 >         | <b>5</b><br>H-Index                                                                               | <b>13</b><br>Total Publications                                           |
| Vasa vasorum of the fai<br>Stingl, Josef; Musil, Vladin<br>Published 2018   SURGICAL | ed aorto-coronary venous grafts<br>.ir; (); <u>Patzelt, Matej</u><br>AND BADIOLOGIC ANATOMY | 6<br>Times<br>Cited | 100<br>Sum of Times Cited                                                                         | 80<br>Citing Articles                                                     |

## 

- zobrazí se nám citační přehled autora, který lze uložit do excelového či textového souboru
- nalezneme zde také počet citací bez autocitací (autor cituje sám sebe)

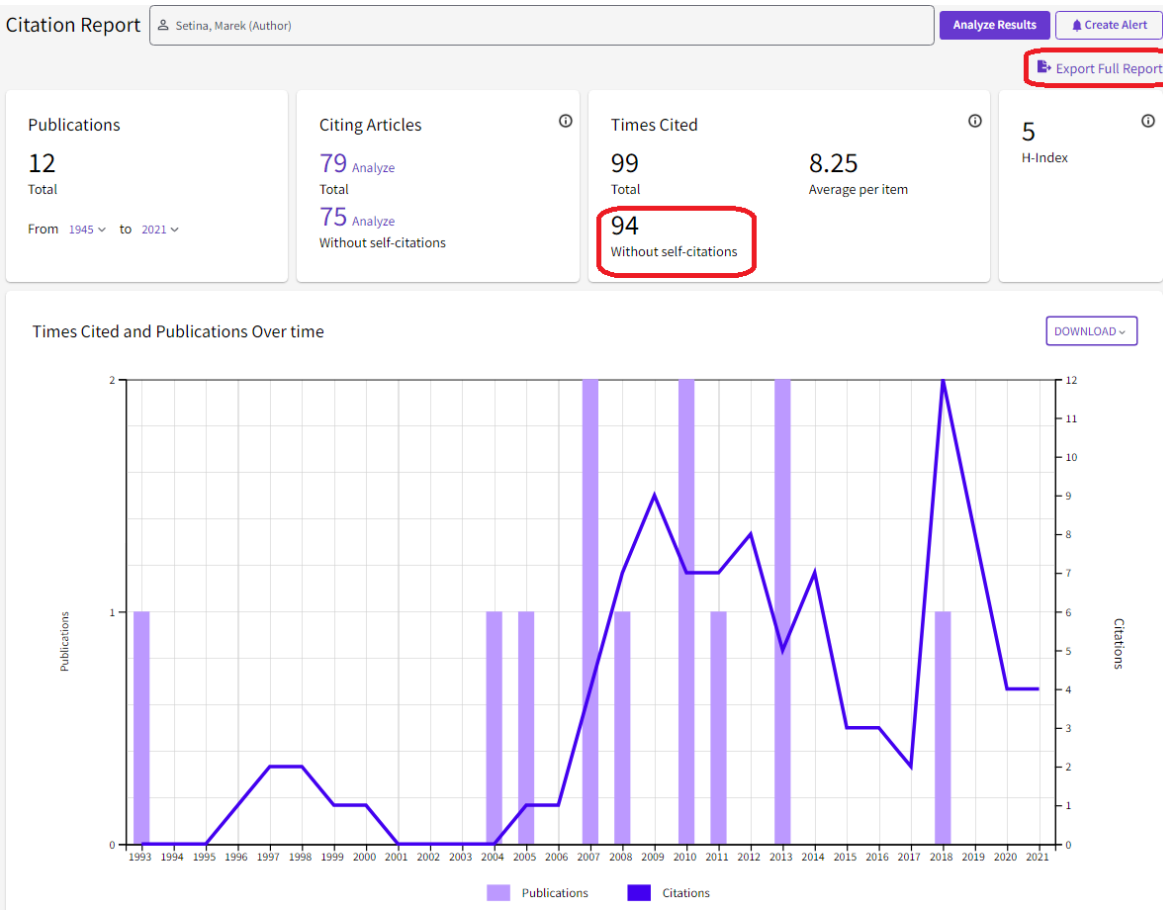

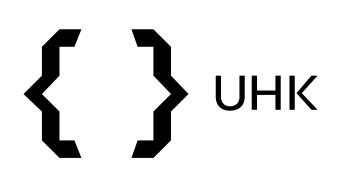

First

Last

Corresponding

15%

15%

15%

 po návratu zpět na stránku autora klikneme na tlačítko View as a set of results

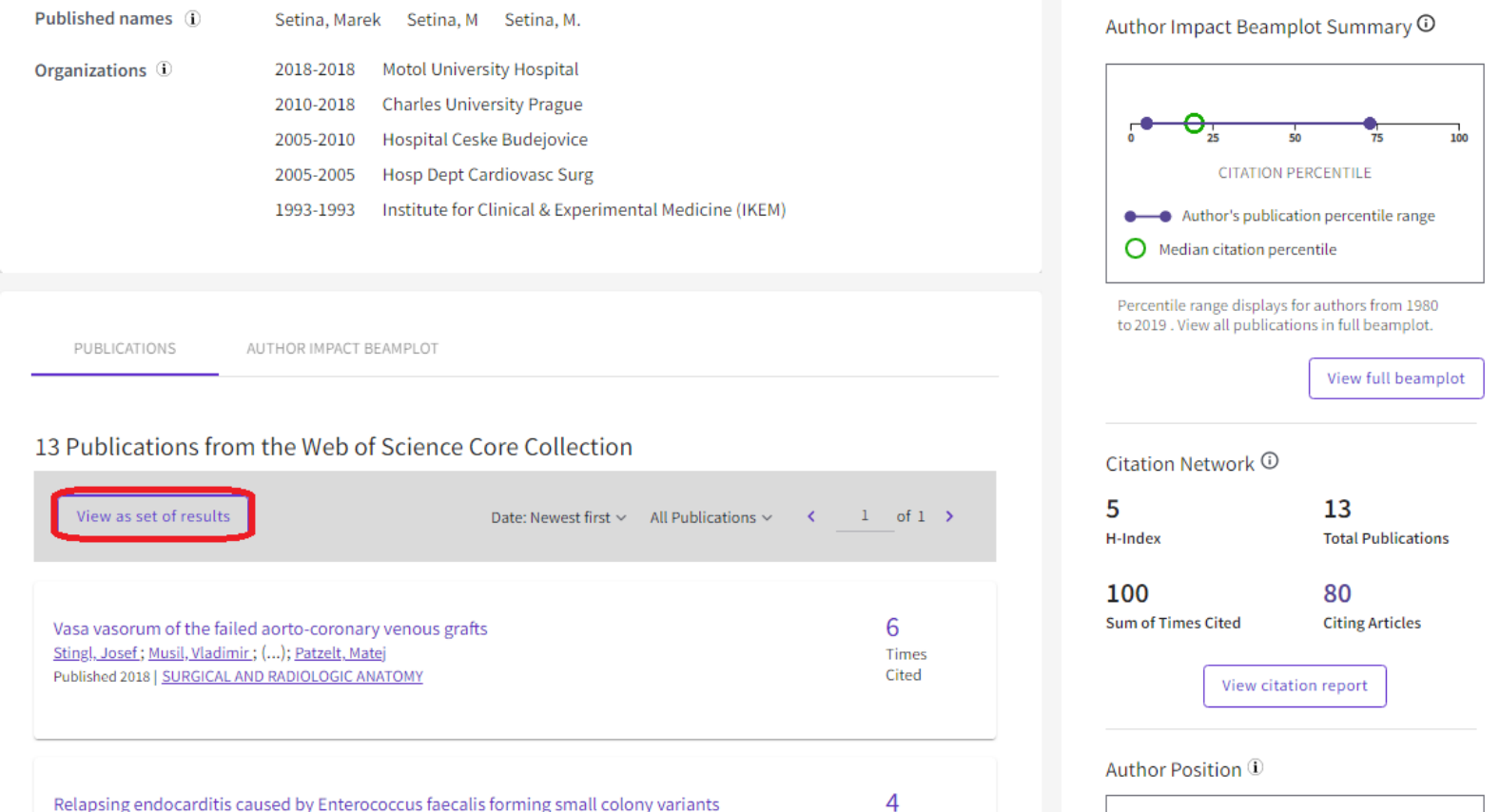

| Relapsing endocarditis caused by Enterococcus faecalis forming small colony variants | 4     |
|--------------------------------------------------------------------------------------|-------|
| <u>Benes, Jiri ; Dzupova, Olga ; (); Pantucek, Roman</u>                             | Times |
| Published 2013   SCANDINAVIAN JOURNAL OF INFECTIOUS DISEASES                         | Cited |
|                                                                                      |       |

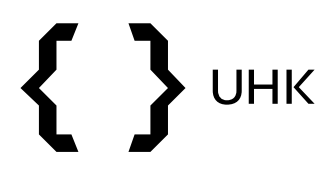

- získáme seznam článků autora, který lze dále omezovat
- po rozkliknutí počtu citací získáme články, které daný článek citovaly

| 12 results from the V                                  | Veb of Science Core Coll | ection for:                                                                                                    |                     |
|--------------------------------------------------------|--------------------------|----------------------------------------------------------------------------------------------------|---------------------|
| 名 Setina, Marek (Author)                               |                          | Analyze Results Citation Repo                                                                                                    | rt 🌔 🌲 Create Alert |
| 👓 Copy query link                                      |                          |                                                                                                    |                     |
| Publications                                           | You may also like New    |                                                                                                    |                     |
| Refine results                                         |                          | /12 Add To Marked List Export ~ Relevance ~                                                                                                    | < 1 of 1 >          |
| Search within results for                              | . Q                      |                                                                                                    |                     |
| Quick Filters                                          | 2                        | Vasa vasorum of the failed aorto-coronary venous grafts<br><u>Stingl, J: Musil, V;</u> (); <u>Patzelt, M</u><br>Jul 2018   <u>SURGICAL AND RADIOLOGIC ANATOMY</u> 40 (7) , pp.769-778                                                                                                    | 6<br>Citations      |
|                                                        |                          | This study was designed to investigate the distribution of vasa vasorum in walls of failed aorto-coronary venous grafts.<br>Fifty-one diseased venous grafts harvested from 39 patients underwent qualitative histological evaluation. The morphology of<br>the grade of the pathological changes and the extent of the vascularisation were examined, and relat <u>Show more</u>           | 29<br>References    |
| Publication Years                                      | ~                        | Full Text at Publisher ••• View PDF with EndNote Click                                                                                                    | Related records     |
| <ul> <li>2018</li> <li>2013</li> <li>2011</li> </ul>   |                          | Relapsing endocarditis caused by Enterococcus faecalis forming small colony variants                                                                                                    | 4<br>Citation       |
| 2010                                                   | 2                        | <u>Benes, J; Dzupova, O</u> ; (); <u>Pantucek, R</u><br>Oct 2013   <u>SCANDINAVIAN JOURNAL OF INFECTIOUS DISEASES</u> 45 (10) , pp.800-803                                                                                                    |                     |
| 2008<br>See all                                        | 1                        | Small colony variants (SCVs) are subpopulations of a bacterial strain that differ in morphology, growth rate, metabolism, and antibiotic sensitivity from the parent line. They are associated with chronic and difficult-to-treat infections. SCV endocarditis is very rare and usually associated with intracardiac devices. Herein, we report a case of endocarditis ca <u>Show more</u> | 18<br>References    |
| Document Types                                         | ~                        | Full Text at Publisher ***                                                                                                    | Related records     |
| Articles                                               | 9                        |                                                                                                    |                     |
| Editorial Materials                                    | 1 3                      | Presence of the viral genome in the myocardial tissue of patients without clinical suspicion of                                                                                                    | 1<br>Citation       |
| <ul> <li>Letters</li> <li>Meeting Abstracts</li> </ul> | 1                        | Linhartova, K; Hubacek, P; (); <u>Veselka, J</u><br>Jan-feb 2013   <u>CARDIOVASCULAR PATHOLOGY</u> 22 (1) , pp.113-114                                                                                                    | 8<br>References     |

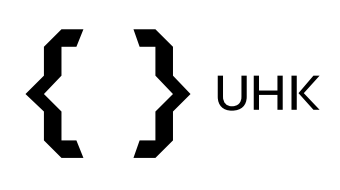

#### první článek byl citován 6x – níže vidíme články, které první článek citovaly

| 6 results cited:                                                                                                    |                                                                                                    |                                                               |
|----------------------------------------------------------------------------------------------------|----------------------------------------------------------------------------------------------------|---------------------------------------------------------------|
| Vasa vasorum of the failed aorto-coronary venous                                                                       | grafts Analyze Results                                                                                                    | Citation Report                                               |
| ∞ Copy query link                                                                                                    |                                                                                                    |                                                               |
| Refine results Search within results for Q                                                                             | Dote: newest first v V                                                                                                    | 1 of 1 >                                                      |
| Quick Filters         Review Articles         Review Articles         Open Access                                      | <ul> <li>Coronary artery mechanics induces human saphenous vein remodelling via recruitment of adventitial myofibroblast-like cells mediated by Thrombospondin-1</li> <li>Garoffolo, G: Ruiter, MS: (); Pesce, M</li> <li>2020   THERANOSTICS 10 (6) , pp.2597-2611</li> <li>Rationale: Despite the preferred application of arterial conduits, the greater saphenous vein (SV) remains indispensable for coronary bypass grafting (CABG), especially in multi-vessel coronary artery disease (CAD). The objective of the present work was to address the role of mechanical forces in the activation of maladaptive vein bypass remodeling Show more</li> </ul> | 2<br>Citations<br>50<br>References                            |
| Publication Years 🗸                                                                                                    | Free Full Text from Publisher ***                                                                                                    | Related records                                               |
| □ 2020       1         □ 2019       3         □ 2018       2         Document Types       ✓         □ Articles       4 | <ul> <li>2 The venous perforators of the lower limb - A new terminology</li> <li>Kachlik, D; Pechacek, V; (); Baca, V<br/>Dec 2019 [PHLEBOLOGY 34 (10), pp.650-668</li> <li>Latin anatomical terminology of venous perforators (communications between superficial and deep venous systems of the lower limb) was adopted as late as 2001 as an appendix to the official nomenclature following the clinicians' request. Terminologia Anatomica, last version of the Latin anatomical nomenclature, published in 1998, unfor Show more</li> <li>Full Text at Publisher ***</li> </ul>                                                                            | 3<br>Citations<br>111<br>References<br><u>Related records</u> |
| Review Articles 2                                                                                                    | 3 Valves of the small coronary veins in porcine hearts                                                                                                    | 1                                                             |
| Web of Science Categories ~<br>Anatomy Morphology 3<br>Surgery 2                                                       | Musil, V: Sach. J: (); Stingl, J<br>May 2019   JOURNAL OF MORPHOLOGY 280 (5), pp.681-686<br>The aim of the study was to investigate the existence of valves in small peripheral coronary veins of porcine hearts. The study<br>was performed on 20 porcine hearts using standard histological methods. The veins in the subepicardial and intramyocardial<br>regions of the anterior and posterior parts of the interventricular septum and in the wall of the right a <u>Show more</u>                                                                                                    | 25<br>References                                              |
| Cell Biology     1       Medicine Research Experimental     1       Peripheral Vascular Disease     1                  | Full Text at Publisher ***                                                                                                    | Related records                                               |

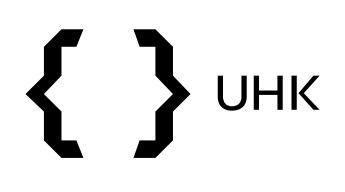

 vyfiltrované či zaškrtnuté články je možné stáhnout pomocí tlačítka *Export*

| 12 results from the Web o | f Science Core              | Collection for:                                                                                                    |                       |
|---------------------------|-----------------------------|----------------------------------------------------------------------------------------------------|-----------------------|
| 😩 Setina, Marek (Author)  |                             | Analyze Results Citation Report                                                                                                    | t Create Alert        |
| 🕫 Copy query link         |                             |                                                                                                    |                       |
| Publications You m        | ay also like <sup>New</sup> |                                                                                                    |                       |
| Refine results            |                             | 2/12 Add To Marked List      Export      Relevance                                                                                                    | 1 of 1 ≯              |
| Search within results for | ٩                           |                                                                                                    |                       |
| Quick Filters             |                             | Vasa vasorum of the failed aorto-coronary venous grafts<br><u>Stingl, J: Musil, V; (); Patzelt, M</u>                                                                                                    | <b>6</b><br>Citations |
| 🗌 🖻 Open Access           | 2                           | Jul 2018   <u>SURGICAL AND RADIOLOGIC ANATOMY</u> 40 (7) , pp.769-778<br>This study was designed to investigate the distribution of vasa vasorum in walls of failed aorto-coronary venous grafts.<br>Fifty-one diseased venous grafts harvested from 39 patients underwent qualitative histological evaluation. The morphology of<br>the grade of the pathological changes and the extent of the vascularisation were examined, and relatr <u>Show more</u> | 29<br>References      |
| Publication Years         | ~                           | Full Text at Publisher ***                                                                                                    | Related records       |
| 2018                      | 1                           |                                                                                                    |                       |
| 2013                      | 2                           | Palancing and acarditic caused by Entergococcus facealic forming cmall caleny variants                                                                                                    | 4                     |
| 2011                      | 1                           | Benes, J: Dzupova, O: (): Pantucek, R                                                                                                    | 4<br>Citations        |
| 2010                      | 2                           | Oct 2013   SCANDINAVIAN JOURNAL OF INFECTIOUS DISEASES 45 (10), pp.800-803                                                                                                    | 10                    |
| 2008<br>See all           | 1                           | Small colony variants (SCVs) are subpopulations of a bacterial strain that differ in morphology, growth rate, metabolism, and<br>antibiotic sensitivity from the parent line. They are associated with chronic and difficult-to-treat infections. SCV endocarditis is<br>very rate and usually associated with intracardiac devices. Herein, we report a case of endocarditis ca. Show more                                                                 | 18<br>References      |
| Document Types            | ~                           | Full Text at Publisher ***                                                                                                    | Related records       |
| Articles                  | 9                           |                                                                                                    |                       |
| Editorial Materials       | 1                           | □ 3 Presence of the viral genome in the myocardial tissue of patients without clinical suspicion of                                                                                                    | 1                     |
| Letters                   | 1                           | myocarditis                                                                                                    | Citation              |
| Meeting Abstracts         | 1                           | <u>Linhartova, K; Hubacek, P; (); Veselka, J</u><br>Jan-feb 2013   <u>CARDIOVASCULAR PATHOLOGY</u> 22 (1) , pp.113-114                                                                                                    | 8<br>References       |

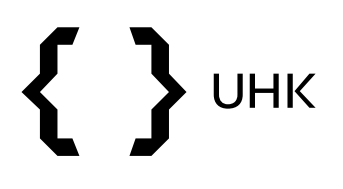

References

 je možné vybrat uložení do citačního manažeru (max 500 záznamů) či stažení souboru v různých formátech (max 1000 záznamů)

| 2/1        | 2 Add To Marked List ~                                                                                                    | Export ^                                                                                                  | Relevance 🗸 🔇                                                                                                    | of 1 >                             |
|------------|----------------------------------------------------------------------------------------------------|----------------------------------------------------------------------------------------------------|----------------------------------------------------------------------------------------------------|------------------------------------|
| <b>∨</b> 1 | Vasa vasorum of the fail<br><u>Stingl, J; Musil, V; (); Patzelt, N</u><br>Jul 2018   <u>SURGICAL AND RADIO</u><br>This study was designed to inv<br>Fifty-one diseased venous graft<br>the grade of the pathological c<br>Full Text at Publisher | EndNote desktop<br>Add to my Publons profile<br>Plain text file<br>RIS<br>BibTeX<br>Excel                 | grafts<br>orum in walls of failed aorto-coronary venous grafts.<br>went qualitative histological evaluation. The morphology of<br>arisation were examined, and relate <u>Show more</u> | 6<br>Citations<br>29<br>References |
| ✓ 2        | Relapsing endocarditis of<br>Benes, J; Dzupova, O; (); Pantu<br>Oct 2013   SCANDINAVIAN JOUR                                                                                                    | Tab delimited file<br>InCites<br>More Export Options<br>I <u>cek, R</u><br>RNAL OF INFECTIOUS DISEASES 45 | calis forming small colony variants                                                                                                    | 4<br>Citations                     |

Small colony variants (SCVs) are subpopulations of a bacterial strain that differ in morphology, growth rate, metabolism, and antibiotic sensitivity from the parent line. They are associated with chronic and difficult-to-treat infections. SCV endocarditis is very rare and usually associated with intracardiac devices. Herein, we report a case of endocarditis ca ... Show more

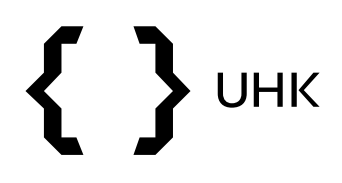

 v rámci exportu je možné vybírat různý rozsah stahovaných záznamů

| 12 results from the Web o | of Science Core  | llection for:                                                                                                    |                              |                                                |                            |                       |
|---------------------------|------------------|----------------------------------------------------------------------------------------------------|------------------------------|------------------------------------------------|----------------------------|-----------------------|
| 🙎 Setina, Marek (Author)  |                  |                                                                                                    |                              | Analyze Results                                | Citation Report            | Create Alert          |
| 🕫 Copy query link         |                  |                                                                                                    |                              |                                                |                            |                       |
| Publications You m        | ay also like New |                                                                                                    |                              |                                                |                            |                       |
| Refine results            |                  | Export Records to RIS File                                                                                                    | ×                            |                                                | Relevance 🗸 🔇              | 1 of 1 >              |
| Search within results for | Q                | Record Options                                                                                                    |                              |                                                |                            |                       |
|                           |                  | You have selected 2 results for export                                                                                                    |                              |                                                |                            | 6                     |
| Quick Filters             |                  | O All records on page                                                                                                    |                              |                                                |                            | <b>b</b><br>Citations |
| 🔲 🖻 Open Access           | 2                | O Records from: 1 to 1000                                                                                                    |                              | orto-coronary venou                            | s grafts.<br>morphology of | 29<br>References      |
|                           |                  | No more than 1000 records at a time                                                                                                    |                              | d, and relate <u>Show</u>                      | more                       |                       |
| Publication Years         | ~                | Record Content:                                                                                                    |                              |                                                |                            | Related records       |
| 2018                      | 1                | Author, Title, Source                                                                                                    |                              |                                                |                            |                       |
| 2013                      | 2                | Author, Title, Source, Abstract                                                                                                    |                              | L colony variants                              |                            | Λ                     |
| 2011                      | 1                | Full Record                                                                                                    |                              |                                                |                            | -<br>Citations        |
| 2010                      | 2                | Small colony variants (SCVs) are subpopulations of a bacterial strain that differ                                                                                      | in morpho                    | ology, growth rate, me                         | tabolism, and              | 18<br>References      |
| See all                   |                  | antibiotic sensitivity from the parent line. They are associated with chronic and<br>very rare and usually associated with intracardiac devices. Herein, we report a c | d difficult-t<br>case of end | to-treat infections. SC\<br>docarditis ca Show | / endocarditis is<br>more  |                       |

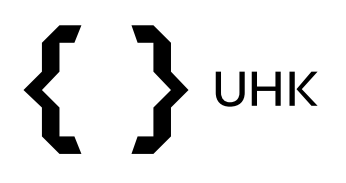

 vrátíme-li se k seznamu článků autora, můžeme analyzovat jeho publikační činnost pomocí Analyze Results

| 12 results from the V                    | Veb of Science    | Core Collecti             | on for:                                                                                                    |                                         |                                    |
|------------------------------------------|-------------------|---------------------------|----------------------------------------------------------------------------------------------------|-----------------------------------------|------------------------------------|
| 🙎 Setina, Marek (Author)                 |                   |                           | Analyze Results                                                                                                    | Citation Report                         | Create Alert                       |
| 🕫 Copy query link                        |                   |                           |                                                                                                    |                                         |                                    |
| Publications                             | You may also like | New                       |                                                                                                    |                                         |                                    |
| Refine results Search within results for | . Q               | 2/12                      | Add To Marked List V Export V                                                                                                    | Relevance 🗸 🔇 🔇                         | of 1 >                             |
| Quick Filters                            | 2                 | ✓ 1 V<br>S<br>J<br>F<br>t | /asa vasorum of the failed aorto-coronary venous grafts<br><u>stingl, J; Musil, V; (); Patzelt, M</u><br>Jul 2018   <u>SURGICAL AND RADIOLOGIC ANATOMY</u> 40 (7), pp.769-778<br>This study was designed to investigate the distribution of vasa vasorum in walls of failed aorto-coronary venous<br>ifty-one diseased venous grafts harvested from 39 patients underwent qualitative histological evaluation. The r<br>he grade of the pathological changes and the extent of the vascularisation were examined, and relat <u>Show m</u> | grafts.<br>morphology of<br><u>nore</u> | 6<br>Citations<br>29<br>References |
| Publication Years                        | ~                 | E                         | ull Text at Publisher ***                                                                                                    | -                                       | Related records                    |

## **{ }** UHK

#### Web of Science

 zde lze autorovy publikace analyzovat a vizualizovat pomocí různých kritérií v rozbalovacím menu

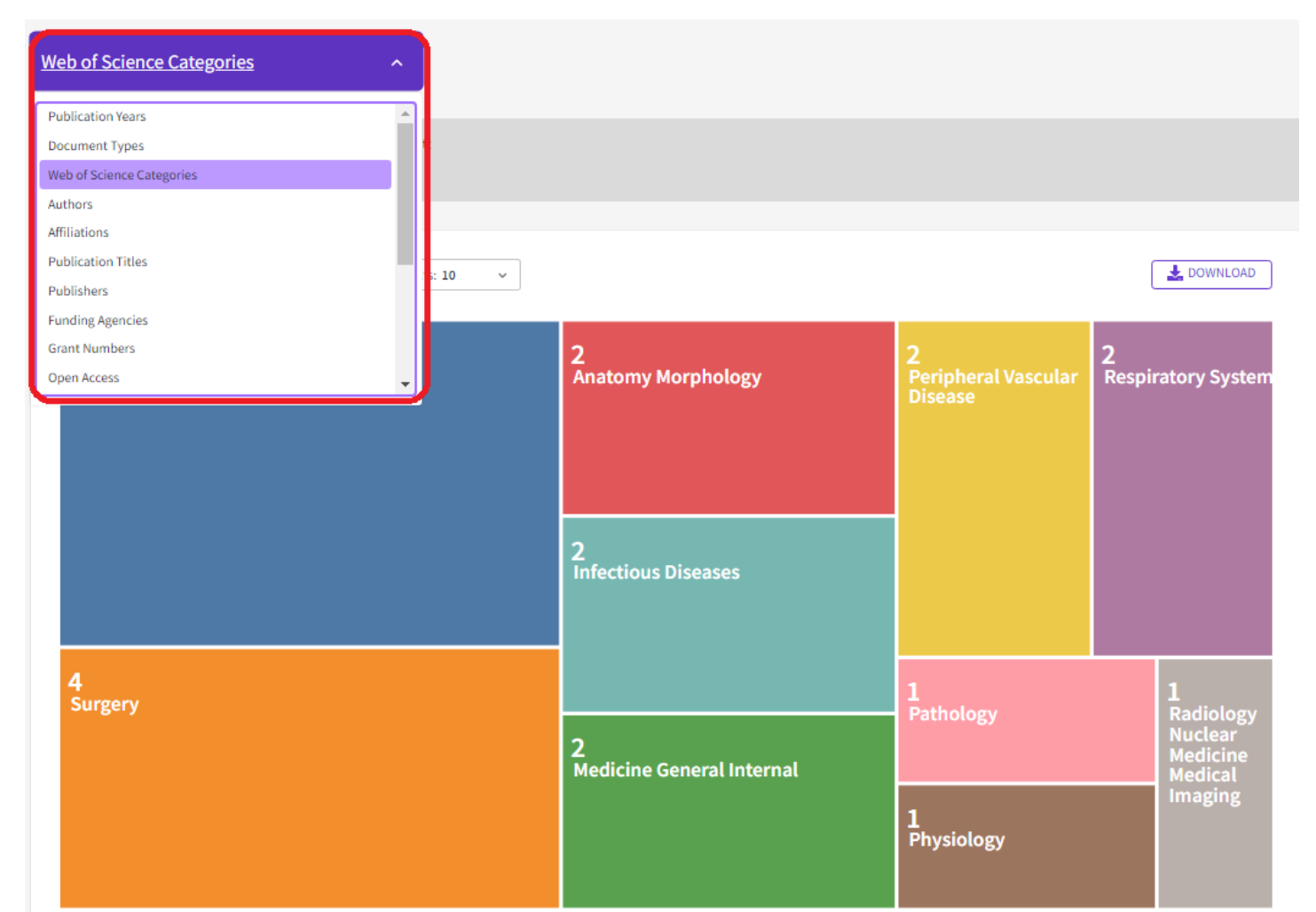

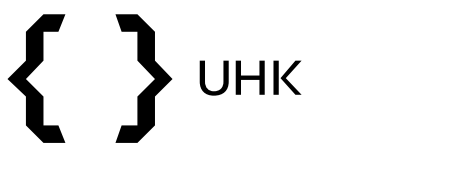

### Vyhledání časopisů

• časopisy vyhledáváme v Journal Citation Report

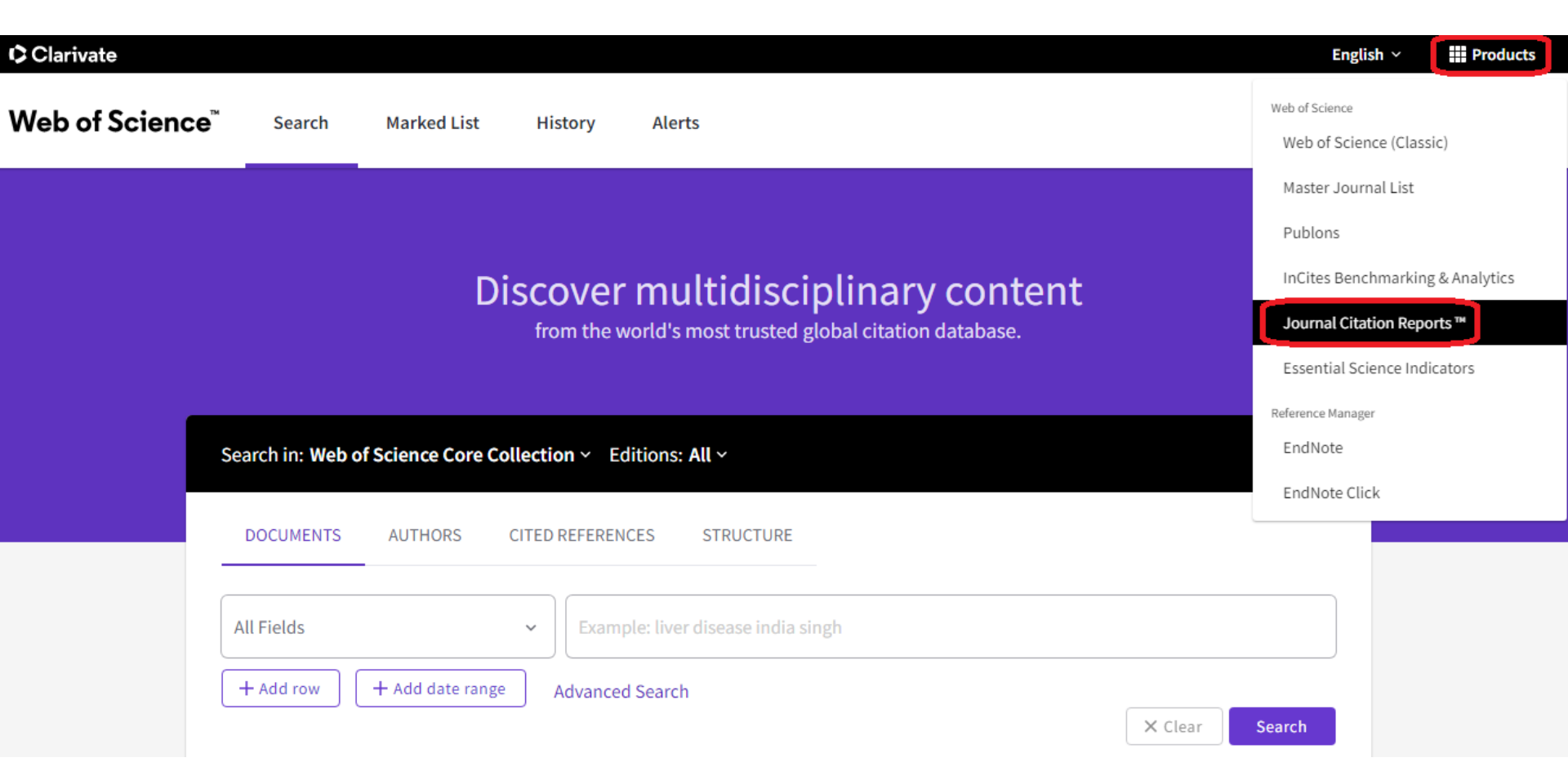

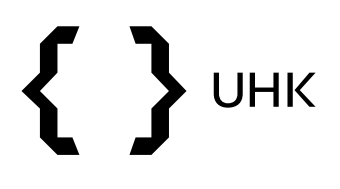

Sign In

Register

- chceme vyhledat časopis Scientometrics
- na úvodní stránce zadáme do vyhledávacího okna název hledaného časopisu a vybereme časopis z nabídky

Journal Citation Reports Browse journals

The world's leading journals and publisher-neutral data

| ×                     | ٩                                                                                       |
|-----------------------|-----------------------------------------------------------------------------------------|
| ISSN/eISSN            |                                                                                         |
| 0138-9130 / 1588-2861 |                                                                                         |
| 0973-7766 / 2168-930X |                                                                                         |
|                       |                                                                                         |
| NUMBER OF JOURNALS    |                                                                                         |
|                       |                                                                                         |
|                       | ×<br>155N/eISSN<br>0138-9130 / 1588-2861<br>0973-7766 / 2168-930X<br>NUMBER OF JOURNALS |

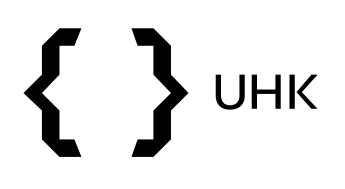

- dostaneme se na profil časopisu, kde nalezneme základní informace (ISSN, periodicita, vydavatel, atd.)
- vidíme také, že časopis je zařazen do obou edicí JCR SSCI a SCIE

2020 🗸 🚺

## SCIENTOMETRICS

ISSN

0138-9130

EISSN

1588-2861

JCR ABBREVIATION

SCIENTOMETRICS

ISO ABBREVIATION

Scientometrics

| Journal informatio                              | on                                        |                                                               |                                           |  |  |
|-------------------------------------------------|-------------------------------------------|---------------------------------------------------------------|-------------------------------------------|--|--|
| Social Sciences Cita<br>(SSCI)                  | ation Index                               | Science (<br>(SCIE)                                           | Science Citation Index Expanded<br>(SCIE) |  |  |
| CATEGORY                                        |                                           |                                                               |                                           |  |  |
| INFORMATION SCIENCE & LIBRARY<br>SCIENCE - SSCI |                                           | COMPUTER SCIENCE,<br>INTERDISCIPLINARY<br>APPLICATIONS - SCIE |                                           |  |  |
| LANGUAGES                                       | R E G I O N                               |                                                               | 1ST ELECTRONIC JCR YEAR                   |  |  |
| English                                         | NETHERLA                                  | NDS                                                           | 1997                                      |  |  |
| Publisher informat                              | tion                                      |                                                               |                                           |  |  |
| PUBLISHER                                       | ADDRESS                                   |                                                               | PUBLICATION FREQUENCY                     |  |  |
| SPRINGER                                        | VAN<br>GODEWIJC<br>3311 GZ DO<br>NETHERLA | CKSTRAAT 30<br>ORDRECHT,<br>NDS                               | 12 issues/year<br>,                       |  |  |

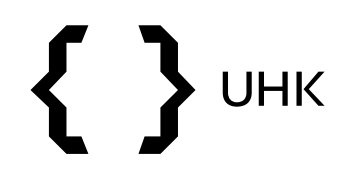

#### dále na stránce nalezneme Impact Factor a nejcitovanější články

#### Journal Impact Factor

The Journal Impact Factor (JIF) is a journal-level metric calculated from data indexed in the Web of Science Core Collection. It should be used with careful attention to the many factors that influence citation rates, such as the volume of publication and citations characteristics of the subject area and type of journal. The Journal Impact Factor can complement expert opinion and informed peer review. In the case of academic evaluation for tenure, it is inappropriate to use a journal-level metric as a proxy measure for individual researchers, institutions, or articles. Learn more

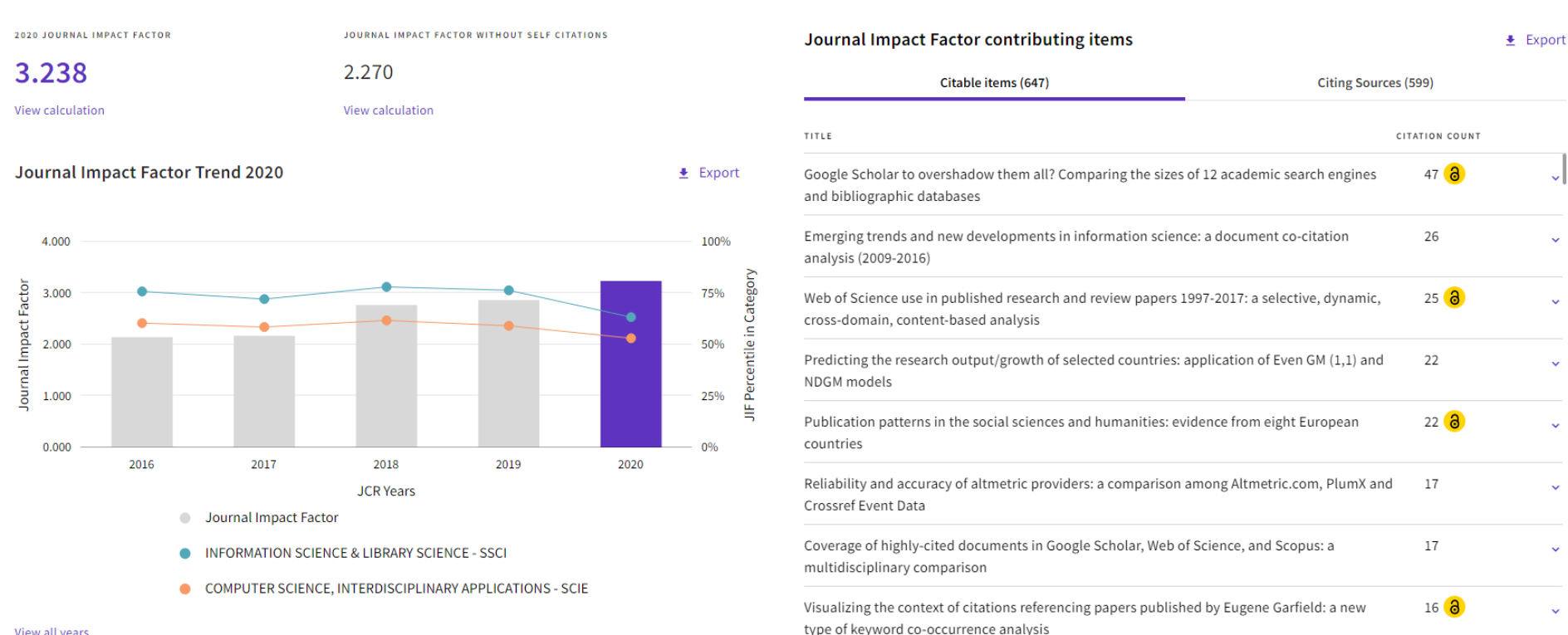

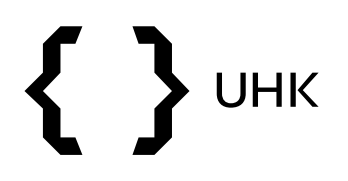

#### • v další části profilu nalezneme informaci o OA článcích v časopise

#### Open Access (OA)

Export

The data included in this tile summarizes the items published in the journal in the JCR data year and in the previous two years. For example, in the 2020 JCR data, released in June 2021, the Open Access (OA) data show the publication model (Gold OA or subscription) of materials published in 2018, 2019 and 2020, and citations in 2020 to these items. This three-year set of published items is used to provide descriptive analysis of the content and community of the journal. Learn more

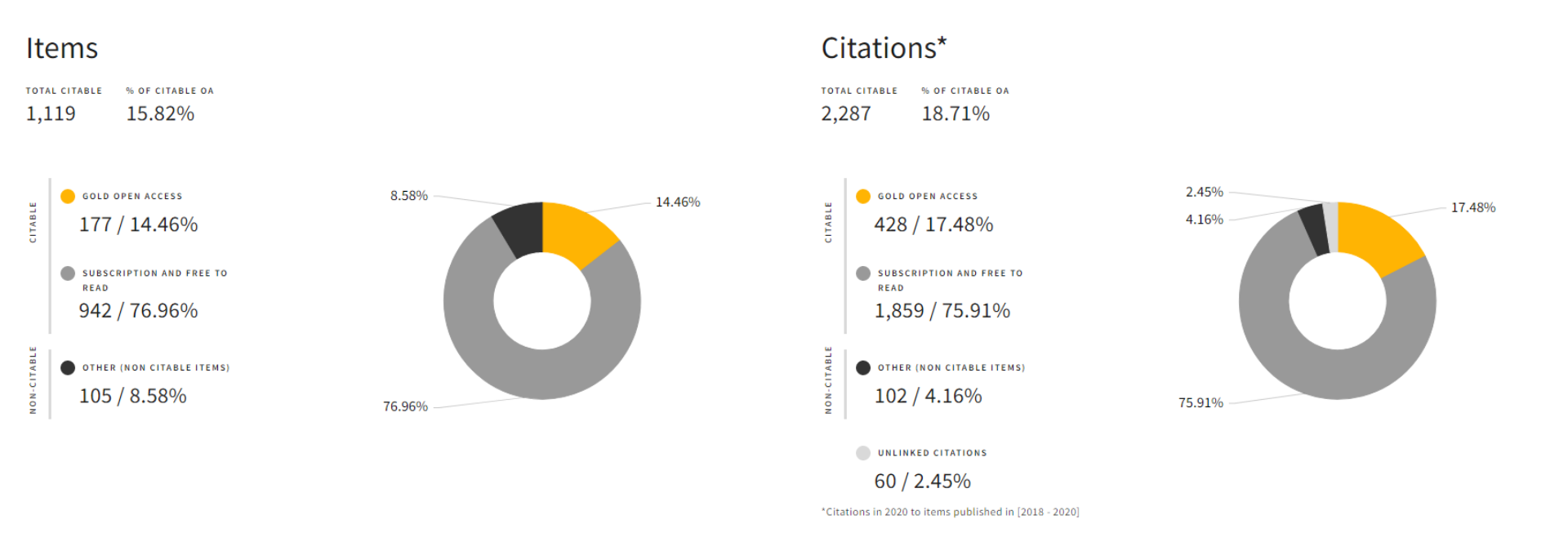

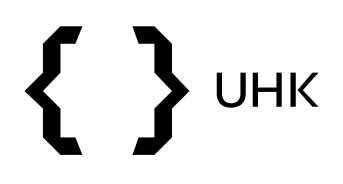

 dále nalezneme informaci o tom, v jakém kvartilu\* se časopis nachází (rozděleno podle kategorií, do kterých časopis spadá)

#### Rank by Journal Impact Factor

Journals within a category are sorted in descending order by Journal Impact Factor (JIF) resulting in the Category Ranking below. A separate rank is shown for each category in which the journal is listed in JCR. Data for the most recent year is presented at the top of the list, with other years shown in reverse chronological order. Learn more

EDITION

Science Citation Index Expanded (SCIE)

CATEGORY

COMPUTER SCIENCE, INTERDISCIPLINARY APPLICATIONS 53/112

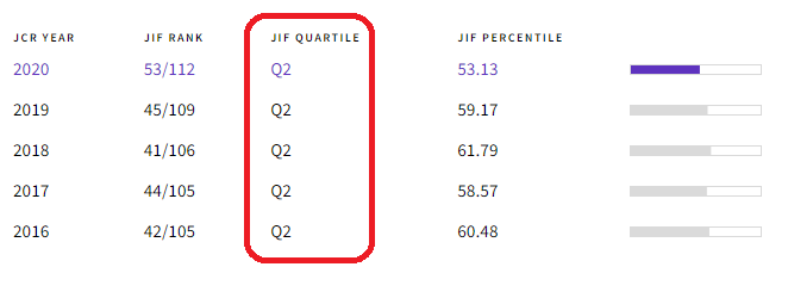

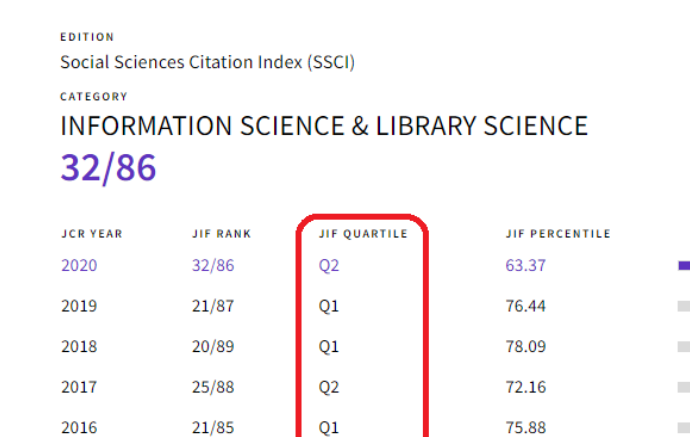

< • • >

\*časopisy jsou podle kvality rozděleny na 4 kvartily – Q1 = nejkvalitnější časopisy

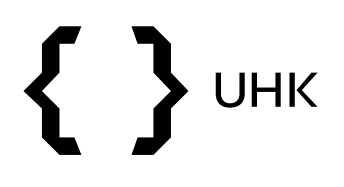

- dále na profilu nalezneme různé WoS metriky pro aktuální rok (Eigenfactor, Article influence score)
- zároveň také vidíme, jak se metriky vyvíjely v čase

#### **Additional metrics**

#### **Eigenfactor Score**

#### 0.01358

The Eigenfactor Score is a reflection of the density of the network of citations around the journal using 5 years of cited content as cited by the Current Year. It considers both the number of citations and the source of those citations, so that highly cited sources will influence the network more than less cited sources. The Eigenfactor calculation does not include journal self-citations. Learn more

₽

#### Normalized Eigenfactor 2.84623

The Normalized Eigenfactor Score is the Eigenfactor score normalized, by rescaling the total number of journals in the JCR each year, so that the average journal has a score of 1. Journals can then be compared and influence measured by their score relative to 1. Learn more

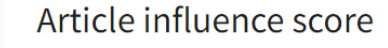

#### 0.768

±

The Article Influence Score normalizes the Eigenfactor Score according to the cumulative size of the cited journal across the prior five years. The mean Article Influence Score for each article is 1.00. A score greater than 1.00 indicates that each article in the journal has above-average influence. Learn more

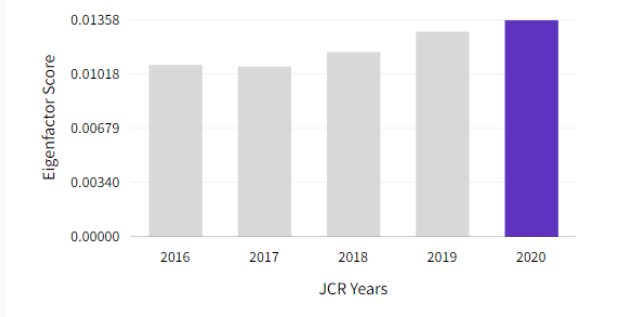

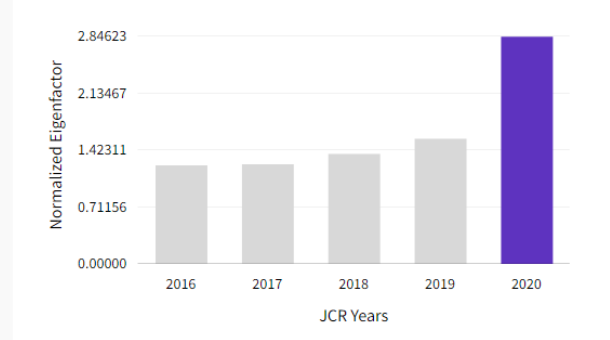

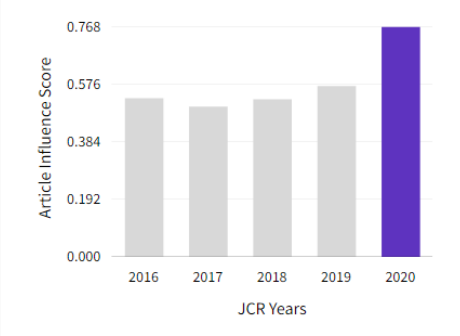

![](_page_31_Picture_0.jpeg)

 k vyhledávání časopisů k požadovanému tématu využijeme tlačítko Browse by category

Type journal name, ISSN, eISSN, category or a keyword

![](_page_31_Picture_4.jpeg)

#### Already have a manuscript?

Find relevant, reputable journals for potential publication of your research using Manuscript matcher.

Match my manuscript

![](_page_31_Picture_8.jpeg)

**Browse journals** 

#### See full listings and refine your search

![](_page_31_Picture_11.jpeg)

![](_page_31_Picture_12.jpeg)

Browse publishers

![](_page_31_Picture_14.jpeg)

Browse countries

## **{ }** UHK

### Web of Science

- zobrazí se nám seznam skupin, můžeme rozkliknout na kompletní seznam kategorií
- vybereme skupinu Computer Science a zde kategorii Information Science & Library Science

| Journal Citation Reports Browse journals Browse categories                                                                                       |                      |                                                                                                    | Sign Ir                                                | Register                  |
|----------------------------------------------------------------------------------------------------|----------------------|----------------------------------------------------------------------------------------------------|--------------------------------------------------------|---------------------------|
| Categories by Group <sub>©</sub><br>See all 254 Categories                                                                                       |                      |                                                                                                    | Sort by: Alphabe                                       | etical 👻                  |
| Ø Agricultural Sciences                                                                                                    | NUMBER OF CATEGORIES | NUMBER OF JOURNALS 419                                                                                                    | NUMBER OF CITABLE ITEMS<br>55,280                      |                           |
| 🧐 Arts & Humanities, Interdisciplinary                                                                                                    | NUMBER OF CATEGORIES | NUMBER OF JOURNALS<br>957                                                                                                    | NUMBER OF CITABLE ITEMS<br>33,877                      |                           |
| Computer Science                                                                                                    |                      | NUMBER OF CATEGORIES                                                                                                    | number of journals                                     | NUMBER OF CITABLE 207,407 |
| Covers all areas of computer science and its applications in areas such as information science, automation, bioinformatics, and imaging science. |                      | AUTOMATION & CONTROL SYSTEMS<br>COMPUTER SCIENCE, ARTIFICIAL IN<br>COMPUTER SCIENCE, CYBERNETICS<br>COMPUTER SCIENCE, HARDWARE &  | TELLIGENCE                                             |                           |
|                                                                                                    |                      | COMPUTER SCIENCE, INFORMATION<br>COMPUTER SCIENCE, INTERDISCIPL<br>COMPUTER SCIENCE, SOFTWARE EN<br>COMPUTER SCIENCE, THEORY & ME | I SYSTEMS<br>INARY APPLICATIONS<br>IGINEERING<br>THODS |                           |
|                                                                                                    |                      | INFORMATION SCIENCE & LIBRARY S<br>LOGIC<br>MATHEMATICAL & COMPUTATIONAL                                                          | BIOLOGY                                                |                           |

![](_page_33_Picture_0.jpeg)

- v kategorii Information science & Library science nám vyhledávání našlo časopisy v dvou kategoriích (SSCI, ESCI)
- po kliknutí na počet můžeme časopisy prohlížet

| Category 👻                               | Group 👻                                             | Edition 👻 | # of journals 👻 | Citable Items 👻 | Total Citations 👻 |
|------------------------------------------|-----------------------------------------------------|-----------|-----------------|-----------------|-------------------|
| INFORMATION SCIENCE & LIBRARY<br>SCIENCE | Computer Science; Engineering;<br>Multidisciplinary | SSCI      | 86              | 5,716           | 241,516           |
| INFORMATION SCIENCE & LIBRARY<br>SCIENCE | Computer Science; Engineering;<br>Multidisciplinary | ESCI      | 78              | 2,428           | 13,785            |

## 

#### Web of Science

- zobrazí se nám časopisy seřazené podle Journal Impact Factor
- kliknutím na tlačítko Customize můžeme přidávat kritéria, podle nichž pak můžeme časopisy řadit

|                                                    |             |           |                                                 |                 |                                                                     | Indicators: Default                                                  |                                                              | tos Customize |
|----------------------------------------------------|-------------|-----------|-------------------------------------------------|-----------------|---------------------------------------------------------------------|----------------------------------------------------------------------|--------------------------------------------------------------|---------------|
| Categories Citation Indexes                        | JCR Year-20 | 020       |                                                 | ſ               | Impact metrics                                                      | Normalized metrics                                                   | Source metrics                                               | ×             |
| Journal name 👻                                     | ISSN        | eISSN     | Category                                        | Total Citations | Metrics focused on the citation<br>impact of the journals.          | Metrics that have been adjusted<br>mathematically to a particular    | Metrics based on the c<br>journals.                          | ontent of the |
| INTERNATIONAL JOURNAL OF<br>INFORMATION MANAGEMENT | 0268-4012   | 1873-4707 | INFORMATION SCIENCE &<br>LIBRARY SCIENCE - SSCI | 12,245          | ✓ Total Citations                                                   | context.                                                             | Citable Items                                                |               |
| JOURNAL OF STRATEGIC<br>INFORMATION SYSTEMS        | 0963-8687   | 1873-1198 | INFORMATION SCIENCE &<br>LIBRARY SCIENCE - SSCI | 2,945           | <ul> <li>2020 JIF</li> <li>5 Year JIF</li> </ul>                    | <ul> <li>✓ 2020 JCI</li> <li>□ Eigenfactor</li> </ul>                | <ul><li>% of Articles in C</li><li>Cited Half-Life</li></ul> | itable items  |
| Journal of Knowledge Management                    | 1367-3270   | 1758-7484 | INFORMATION SCIENCE &<br>LIBRARY SCIENCE - SSCI | 8,189           | <ul> <li>JIF Without Self Cites</li> <li>Immediacy Index</li> </ul> | Normalized Eigenfactor     Article Influence Score     UE Descentile | <ul><li>Citing Half-Life</li><li>Total Articles</li></ul>    |               |
| JOURNAL OF MANAGEMENT<br>INFORMATION SYSTEMS       | 0742-1222   | 1557-928X | INFORMATION SCIENCE &<br>LIBRARY SCIENCE - SSCI | 7,744           | JIF Quartile                                                        |                                                                      | 9% of OA Gold                                                |               |
| INFORMATION & MANAGEMENT                           | 0378-7206   | 1872-7530 | INFORMATION SCIENCE &<br>LIBRARY SCIENCE - SSCI | 11,491          | Name your indicators                                                | Save                                                                 |                                                              | Apply         |
| INFORMATION SYSTEMS JOURNAL                        | 1350-1917   | 1365-2575 | INFORMATION SCIENCE &<br>LIBRARY SCIENCE - SSCI | 3,235           | 1.453                                                               | ŲI                                                                   | 2.81                                                         | 11.03 %       |
| GOVERNMENT INFORMATION<br>QUARTERLY                | 0740-624X   | 1872-9517 | INFORMATION SCIENCE &<br>LIBRARY SCIENCE - SSCI | 5,379           | 7.279                                                               | Q1                                                                   | 2.63                                                         | 15.76 %       |
| MIS QUARTERLY                                      | 0276-7783   | N/A       | INFORMATION SCIENCE &<br>LIBRARY SCIENCE - SSCI | 26,922          | 7.198                                                               | Q1                                                                   | 2.01                                                         | 0.00 %        |
| Information and Organization                       | 1471-7727   | 1873-7919 | INFORMATION SCIENCE &<br>LIBRARY SCIENCE - SSCI | 1,113           | 6.300                                                               | Q1                                                                   | 1.80                                                         | 8.89 %        |

![](_page_35_Picture_0.jpeg)

![](_page_35_Picture_1.jpeg)

#### Citační databáze Web of Science

Dotazy na: <u>zuzana.dvorakova@uhk.cz</u>